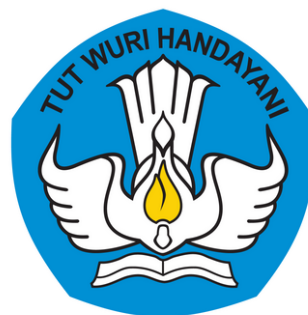

Direktorat Sekolah Menengah Atas Direktorat Jenderal Pendidikan Anak Usia Dini, Pendidikan Dasar, dan Pendidikan Menengah

Kementerian Pendidikan, Kebudayaan, Riset, dan Teknologi

# Aktivasi **Tanda Tangan Elektronik**

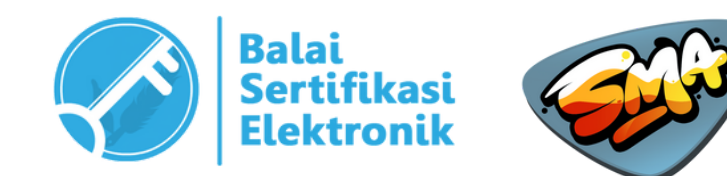

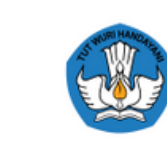

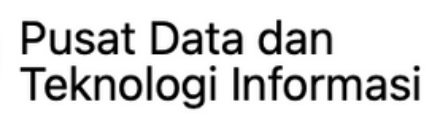

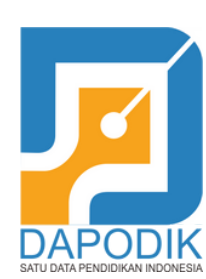

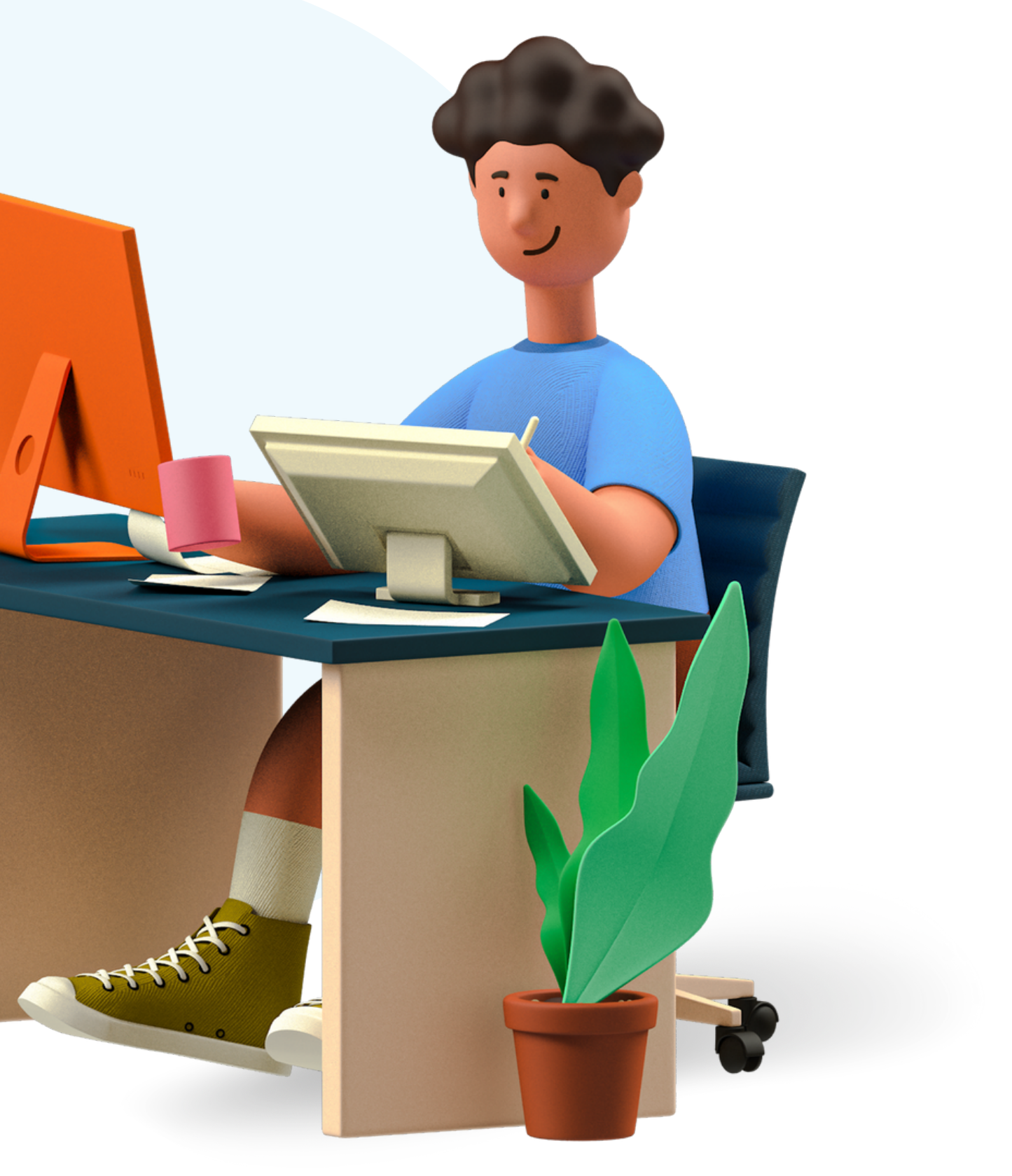

# **Daftar Isi**

Points for discussion

Manajemen Akun

(SIMASPRAS)

Akses Username dan Password Email Kemdikbudristek

Aktivasi Tanda Tangan Elektronik

# Sistem Manajemen Sarana Prasarana

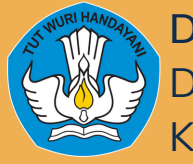

# MANAJEMEN AKUN

Ada beberapa akun yang akan dikelola oleh sekolah atau kepala sekolah pada sistem yang berbeda

### 1. Simaspras

Menggunakan akun **Dapodik Sekolah** 

2. Email Kemdikbud

Menggunakan akun Kepala Sekolah yang telah diberikan di **SIMASPRAS** 

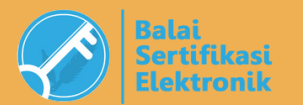

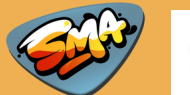

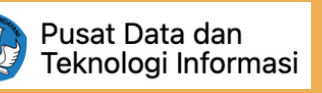

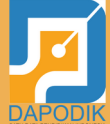

### 3. AMS BSrE

Menggunakan akun baru yang dikirimkan di Email Kemdikbud

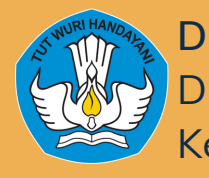

# MANAJEMEN AKUN

Ada beberapa akun yang akan dikelola oleh sekolah atau kepala sekolah pada sistem yang berbeda

4. Passphrase

Adalah Pin atau Password yang digunakan untuk proses tanda tangan elektronik. Pin ini dibuat baru, tidak ada kaitannya dengan password akun lain.

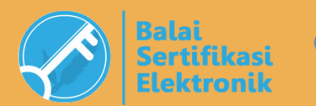

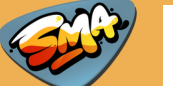

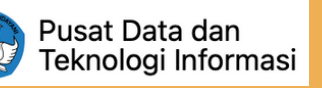

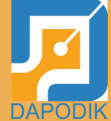

### SIMASPRAS (Sistem Manajemen Sarana Prasarana) Halaman Akses : sarpras-sma.kemdikbud.go.id

### SIMASPRAS Sistem Manajemen Sarpras

Guna mempercepat distribusi Bantuan Pemerintah, Pengajuan Bantuan, Pembuatan MoU, Laporan, BAST, hingga Tanda Tangan Elektronik diwadahi oleh Sistem Manajemen Sarpras Direktorat SMA.

DIDUKUNG OLEH

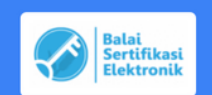

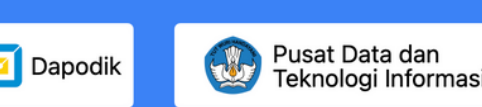

| ipa Passwo | Passv |
|------------|-------|
| ıpa Passw  | Passv |

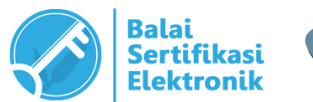

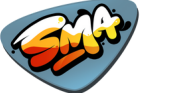

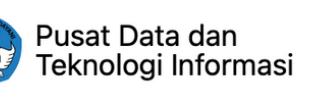

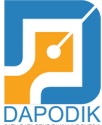

### **Jerupakan sistem yang digunakan Intuk manajemen bantuan pemerintah ang diterima oleh sekolah**

roses yang dilakukan dengan Simaspras : 1.MoU antara sekolah dan Direktorat SMA (*dalam pengembangan*)

2. Proposal Hasil Review

3. Laporan Akhir

4. BAST antara sekolah dan PPK dengan menerapkan tanda tangan elektronik

### SIMASPRAS (Sistem Manajemen Sarana Prasarana) Halaman Akses : sarpras-sma.kemdikbud.go.id

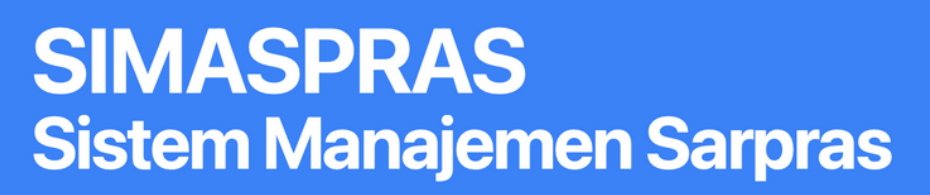

Guna mempercepat distribusi Bantuan Pemerintah, Pengajuan Bantuan, Pembuatan MoU, Laporan, BAST, hingga Tanda Tangan Elektronik diwadahi oleh Sistem Manajemen Sarpras Direktorat SMA.

DIDUKUNG OLEH

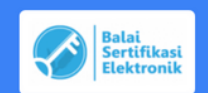

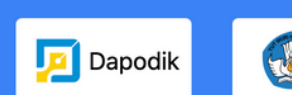

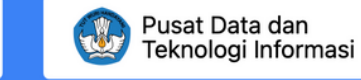

| Beranda                                                         | Unduhan | Layanan | Infografis | FAQ |                  |
|-----------------------------------------------------------------|---------|---------|------------|-----|------------------|
| Beranda<br>Login Sekolah<br>Login Staff<br>Username<br>Password | Unduhan | Layanan | Infografis | FAQ | Akı<br>log<br>AK |
|                                                                 |         | Lupa Pa | assword    |     |                  |

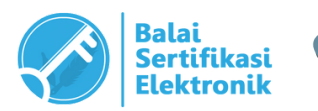

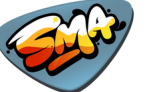

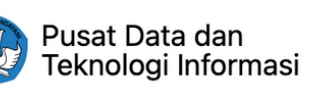

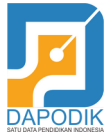

# un yang digunakan untuk jin adalah : <mark>UN DAPODIK SEKOLAH</mark>

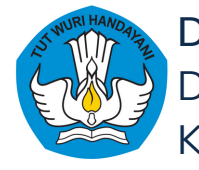

# **EMAIL KEMDIKBUDRISTEK**Alamat Akses : webmail.kemdikbud.go.id

| Manajemen Proposal X C All your designs - Can X C UPLOAD PROPOSAL X C Home - Canva X C All your designs - Can X C Aktifasi Tanda Tangan X Z Zimbra Web Client Sig X + |                      |
|----------------------------------------------------------------------------------------------------|----------------------|
|                                                                                                    |                      |
| KEMENTERIAN<br>PENDIDIKAN DAN KEBUDAYAAN<br>REPUBLIK IN DONESIA                                                                                                    | Meru<br>untu<br>mili |
| Username: Username: Password: Sign In<br>Lupa Kata Sandi                                                                                                    | Akun                 |
| Version: Default Vhat's This?                                                                                                    | Useri<br>telah       |
|                                                                                                    | Sima                 |

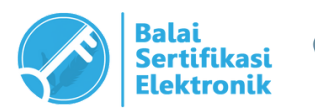

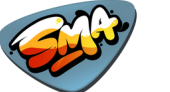

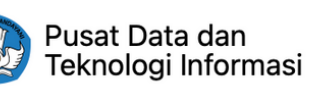

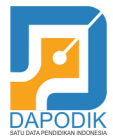

### upakan sistem yang digunakan 1k mengakses email kedinasan k <mark>Kepala Sekolah</mark>

yang digunakan adalah :

name (alamat email) dan Password yang dibuatkan, diakses di Dashboard spras.

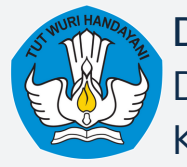

# Akses Email Kemdikbud

langkah-langkah akses email kemdikbud kepala sekolah

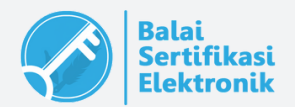

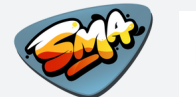

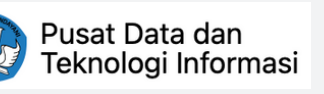

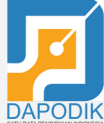

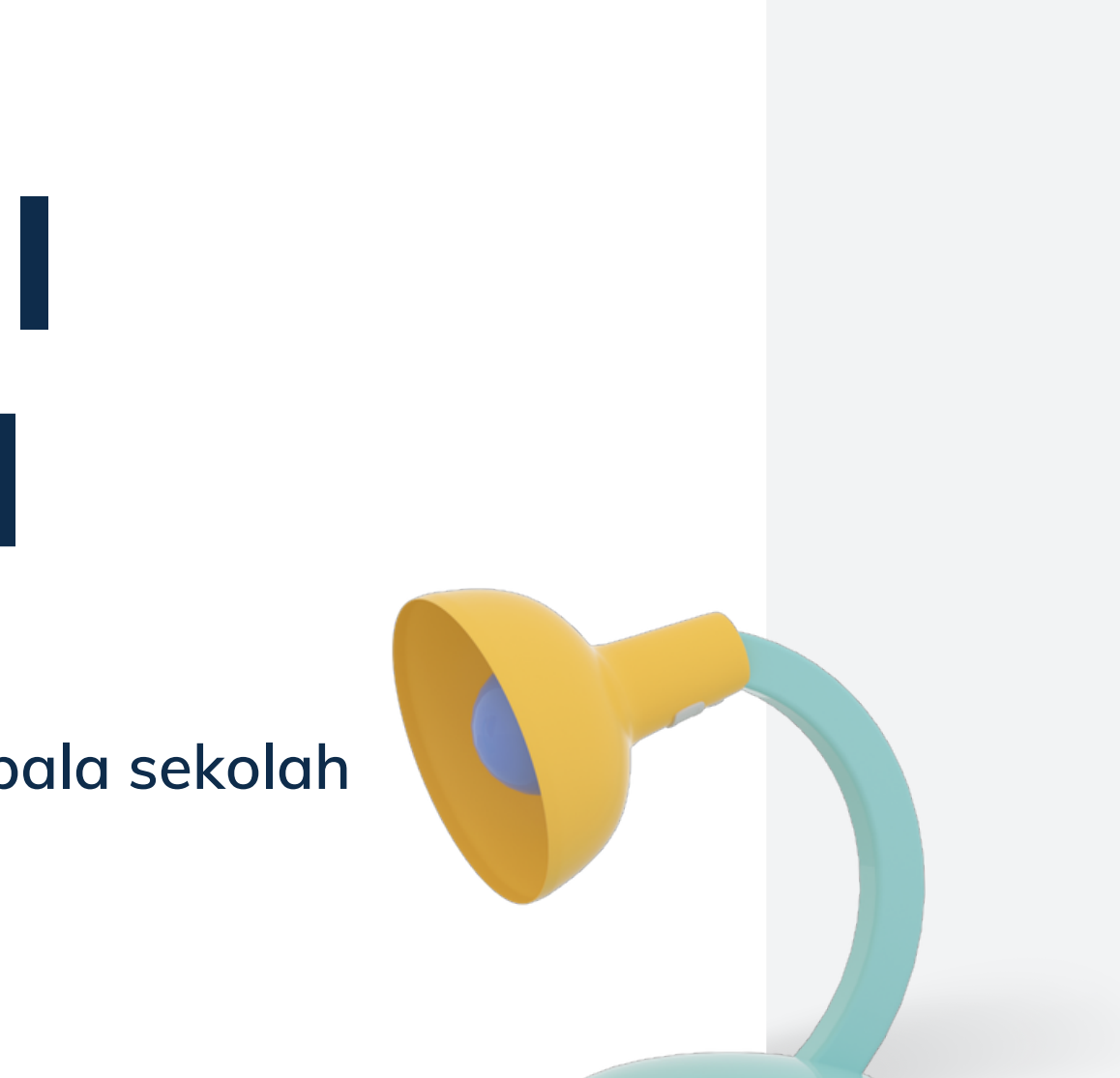

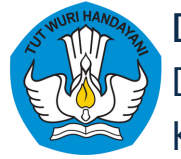

### Penjelasan

# Email Kemdikbud adalah email baru yang kami buatkan khusus untuk kepala sekolah penerima bantuan

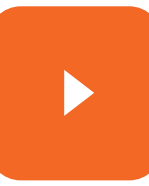

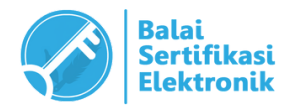

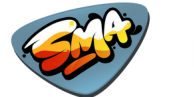

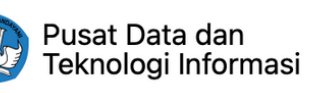

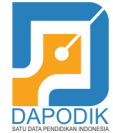

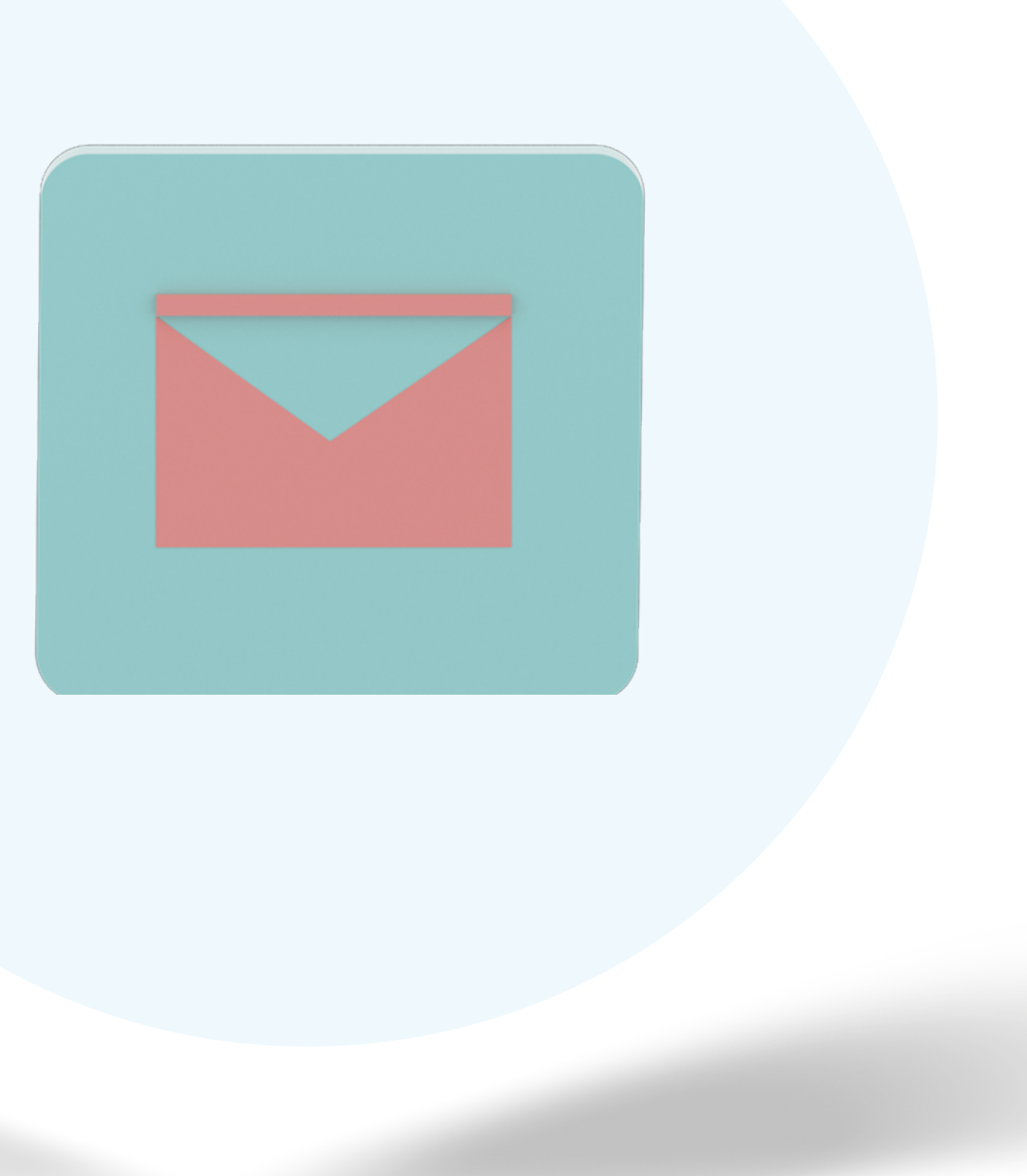

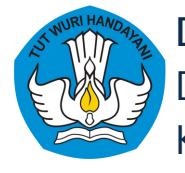

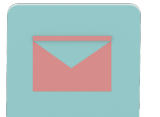

### Langkah Akses Email Kemdikbud

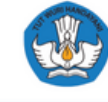

### **SIMASPRAS Sistem Manajemen Sarpras**

Guna mempercepat distribusi Bantuan Pemerintah, Pengajuan Bantuan, Pembuatan MoU, Laporan, BAST, hingga Tanda Tangan Elektronik diwadahi oleh Sistem Manajemen Sarpras Direktorat SMA.

DIDUKUNG OLEH

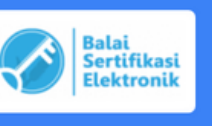

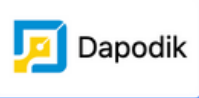

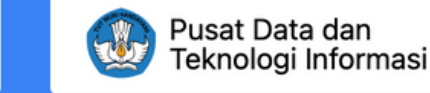

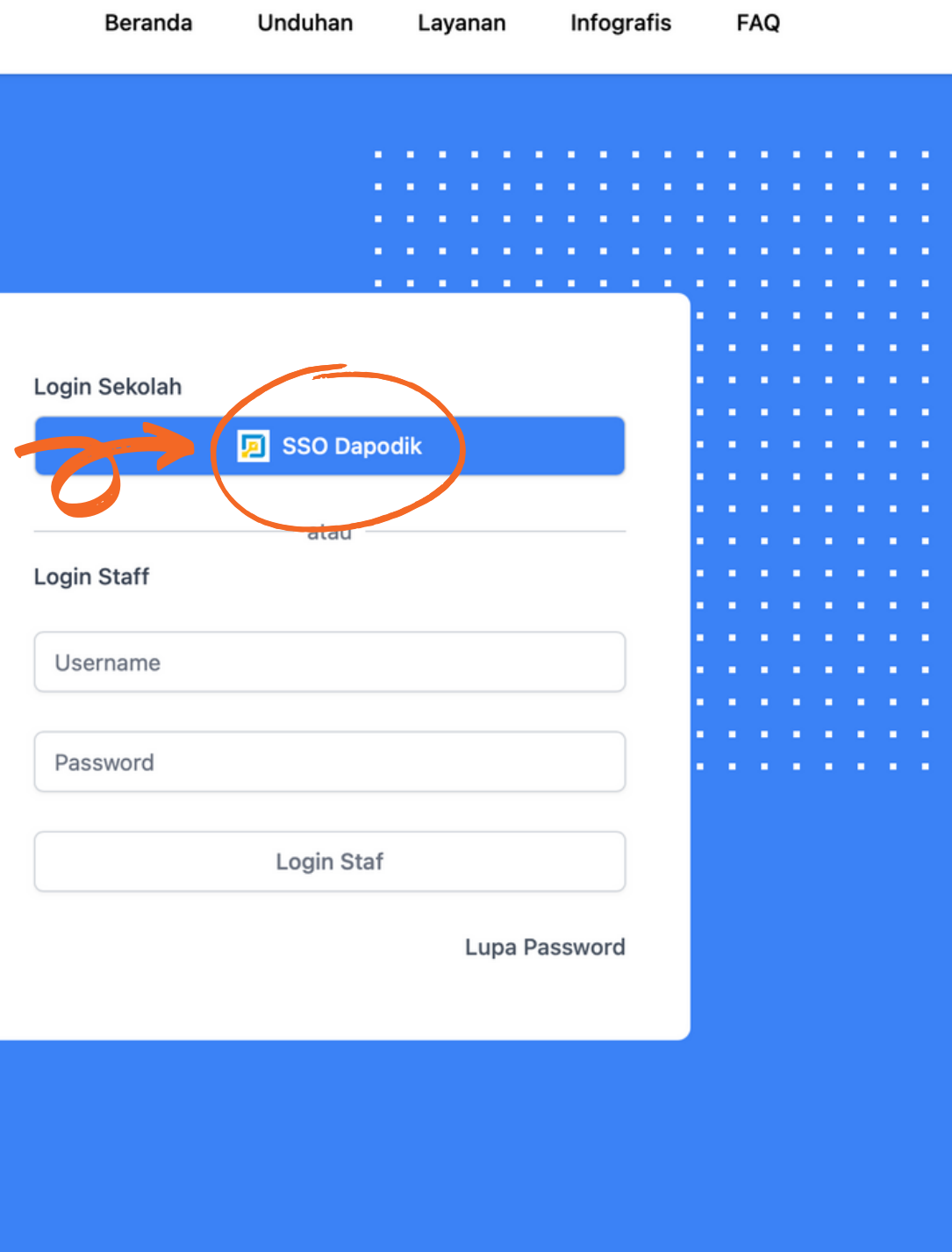

1. Buka Simaspras (sarpras-sma.kemdikbud.go.id), klik "SSO Dapodik"

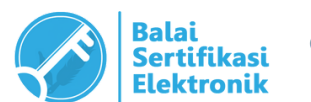

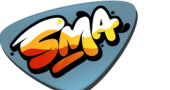

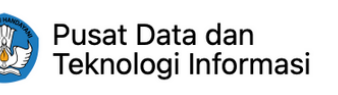

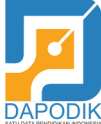

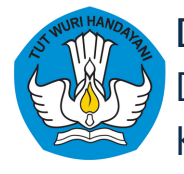

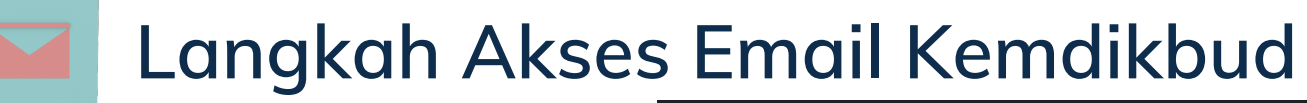

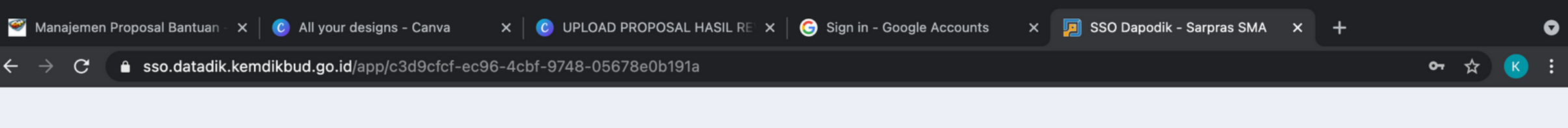

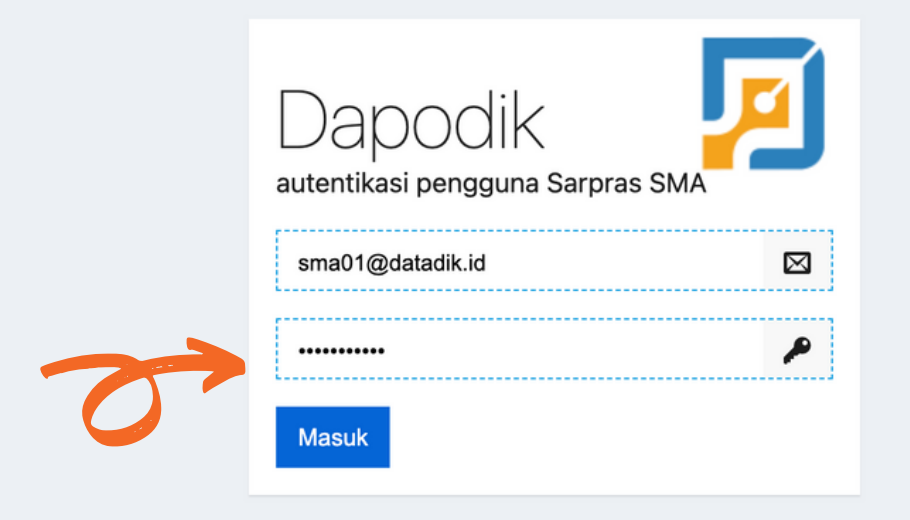

### 2. Setelah muncul halaman login, masukkan username dan password Dapodik Sekolah, klik "Masuk"

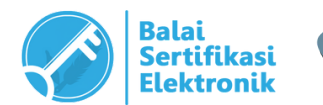

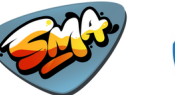

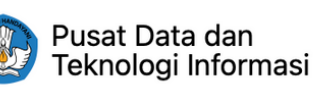

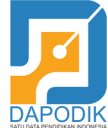

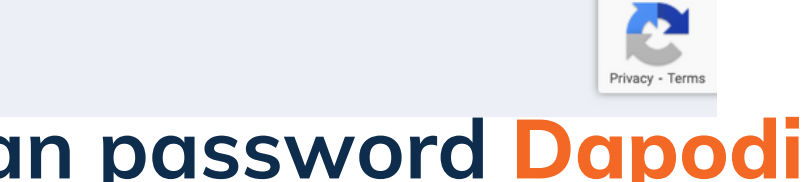

### Langkah Akses Email Kemdikbud

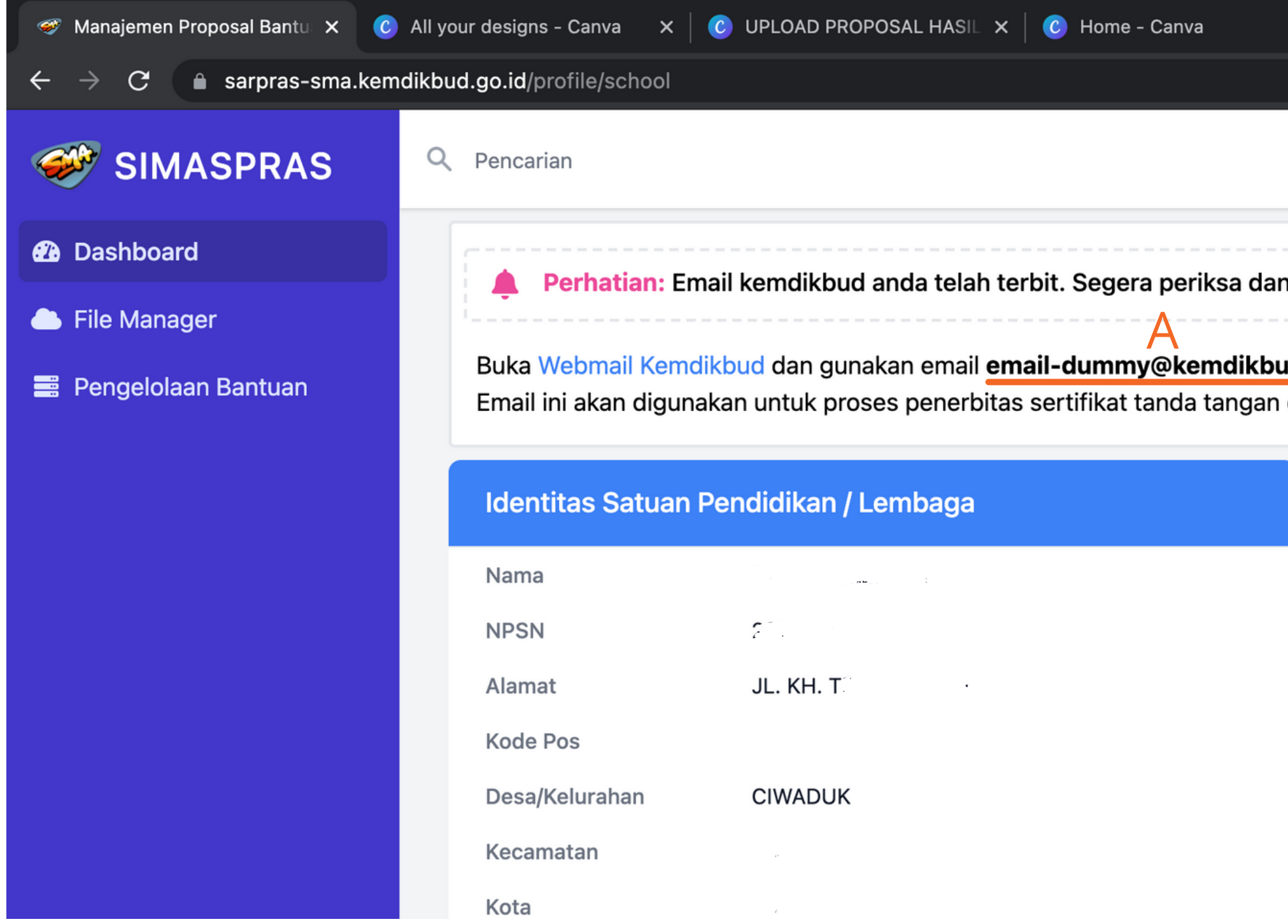

3. Setelah berhasil login, username (A) dan password (B) akan tampil pada bagian atas dashboard. Klik "Webmail Kemdikbud" atau masukkan alamat webmail.kemdikbud.go.id untuk mengakses email

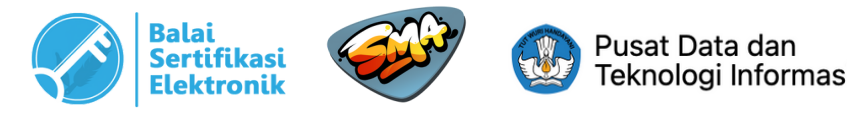

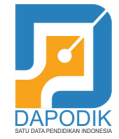

|     | × C All your designs - 0             | Canva 🗙 🛛 🕑 Aktifasi Tanda Tangan |  |  |  |  |  |  |  |  |
|-----|--------------------------------------|-----------------------------------|--|--|--|--|--|--|--|--|
|     |                                      |                                   |  |  |  |  |  |  |  |  |
|     |                                      |                                   |  |  |  |  |  |  |  |  |
|     |                                      |                                   |  |  |  |  |  |  |  |  |
|     | ah kata sandi email an               | da                                |  |  |  |  |  |  |  |  |
| u   |                                      | <mark>R</mark>                    |  |  |  |  |  |  |  |  |
| d.g | <b>go.id</b> dan password <b>pas</b> | ssword-rahasia untuk login.       |  |  |  |  |  |  |  |  |
| ele | ktronik.                             |                                   |  |  |  |  |  |  |  |  |
|     | Identitas Kepala S                   | Sekolah                           |  |  |  |  |  |  |  |  |
|     | Kepala Sekolah                       | े <u>क</u>                        |  |  |  |  |  |  |  |  |
|     | NIP                                  | <b>,</b>                          |  |  |  |  |  |  |  |  |
|     | Email                                |                                   |  |  |  |  |  |  |  |  |
|     | Dokumen dan Perijinan                |                                   |  |  |  |  |  |  |  |  |
|     | Status Kepemilikan                   | Pemerintah Daerah                 |  |  |  |  |  |  |  |  |
|     | SK Ijin Operasional                  | _                                 |  |  |  |  |  |  |  |  |

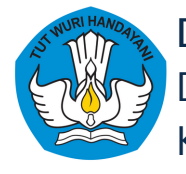

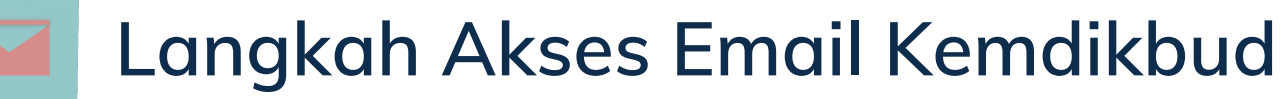

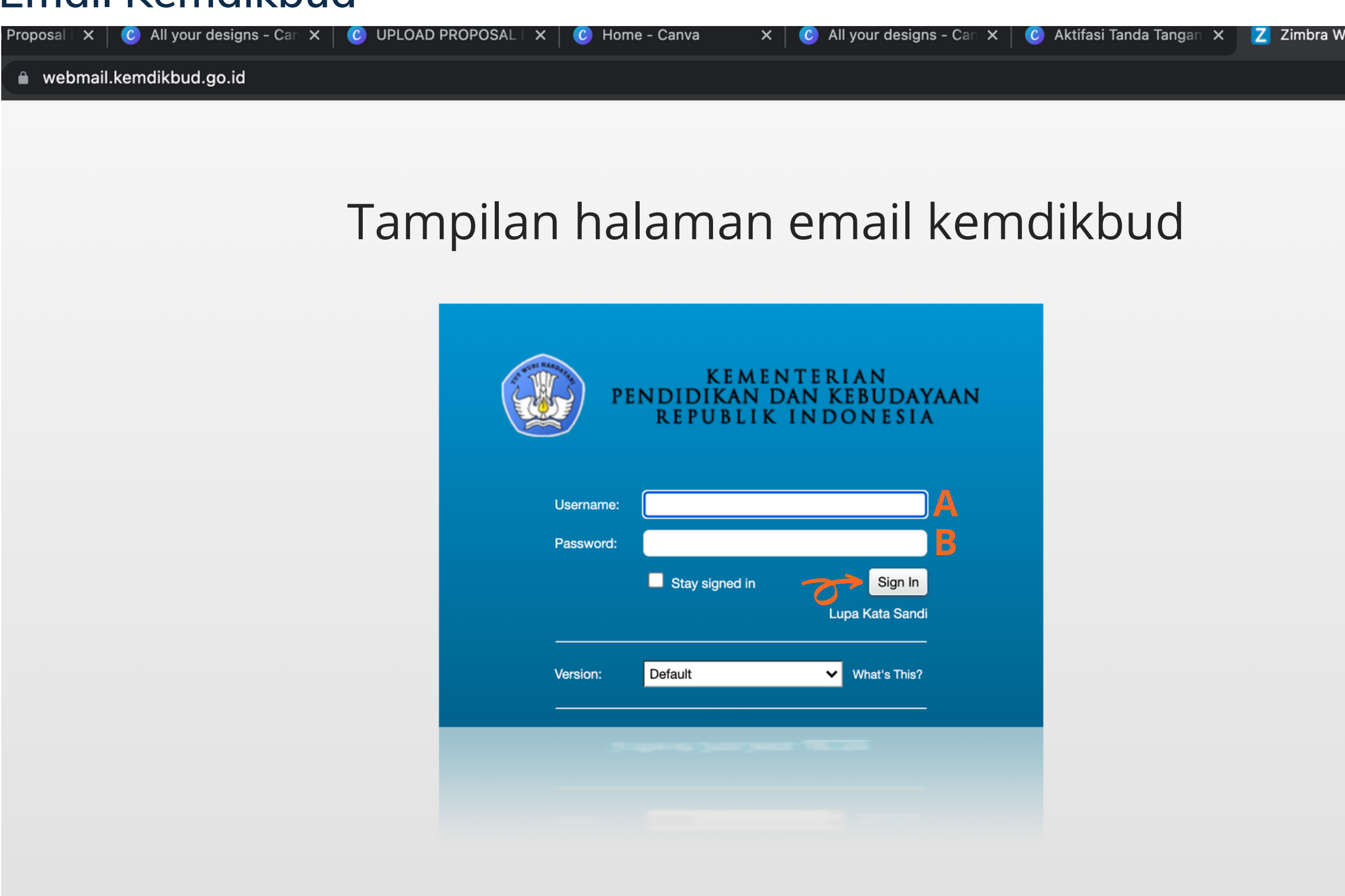

4. Masukkan username (A) dan password (B) yang telah didapat, klik "Sign In"

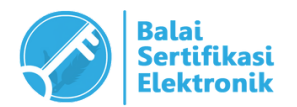

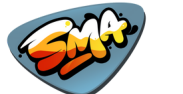

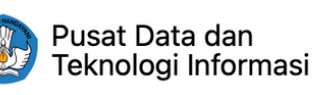

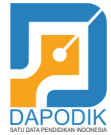

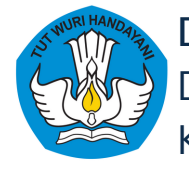

### Langkah Akses Email Kemdikbud

Tampilan halaman email kemdikbud

| PENDIDIKAN DAN<br>REPUBLIK IN | RIAN<br>KEBUDAYAAN<br>DONESIA |                                                                                                    |            |
|-------------------------------|-------------------------------|----------------------------------------------------------------------------------------------------|------------|
| Mail Voice                    | Contacts                      | Calendar Tasks Briefcase Preferences                                                                                                    |            |
| 🖂 New Message                 | •                             | Reply Reply to All Forward Archive Delete Spam                                                                                                    | ns 🔻       |
| Mail Folders                  | \$                            | Sorted by Date  28 conversations  BSrE] Aktivasi Aktivasi | un         |
| 🗄 Inbox                       | •                             |                                                                                                    |            |
| Sent                          |                               | Balai     May 20     From: Balai Series                                                                                                    | tifika     |
| Drafts                        |                               | [BSrE] Set Passphrase - Balai Sertifikasi Elektronik Peng                                                                                                    | riful      |
| 📷 Junk (1)                    |                               | Bidang     May 20                                                                                                    |            |
| Trash                         |                               | BIMTEK BANPER SANITASI SMA 2021 - BIMBING/ 🥔 🏲                                                                                                    |            |
| Searches                      | \$                            | <ul> <li>Balai</li> <li>May 20</li> </ul>                                                                                                    | Pe         |
| Tags                          | \$                            | [BSrE] Aktivasi Akun - Balai Sertifikasi Elektronik Penggui 🏲                                                                                                    |            |
| ► Zimlets                     |                               | Bidang May 20                                                                                                    | Teri       |
|                               |                               | Dinas-BIMTEK BANPER SANITASI SMA 2021 - BIM 🥔 🟲                                                                                                    | bun        |
|                               |                               | Nov 10                                                                                                    | htt        |
|                               |                               | Surat baru untuk anda - Yth EIRSTYAN ABIEUL BIZAL S                                                                                                    | Jika       |
|                               |                               |                                                                                                    |            |
|                               | =                             | noreply.e-office May 19                                                                                                    |            |
|                               |                               | Informasi surat menerima laporan - Yth , Informasi surat / P                                                                                                    | Ini a      |
|                               |                               | Admin ITP 11/26/2020                                                                                                    | ini a      |
|                               |                               | SURAT KONFIRMASI TOEFL ITP_30 November 2020 - [                                                                                                    | © B<br>201 |
|                               |                               | Travel Consultant 2     10/3/2020                                                                                                    | 201        |
|                               |                               | E-Ticket Citilink Banyuwangi Jakarta 2 pax - Sarpras 🥔  🟲                                                                                                    |            |
|                               |                               | Dhany Hamiddan 9/24/2019                                                                                                    |            |
|                               |                               | Fw: adk versi 24 sept 2019 - Sent from Yahoo Mail o 🥔 🏲                                                                                                    |            |
|                               | > >><br>E = S                 |                                                                                                    |            |
| 27 28 29 30 <b>1</b>          | 2 3                           | Surat baru untuk anda - Yth EIRSTYAN ABIEUL BIZAL S                                                                                                    |            |
| 4 5 6 7 8                     | 9 10                          |                                                                                                    |            |
| 11 12 13 14 15                | 16 17                         | UKS-SETDITJEN 7/13/2019                                                                                                    |            |
| 25 26 27 28 29                | 30 31                         | InstrumentLSS_2019_FINAL_13072019 - Terlampir, 🥔 🏲                                                                                                    |            |
|                               |                               |                                                                                                    |            |

5. Apabila berhasil, Anda akan masuk ke dashboard email seperti gambar di atas

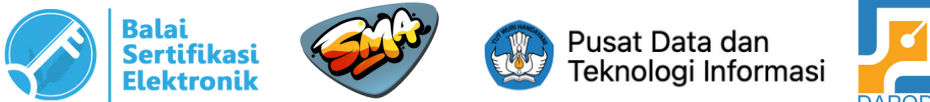

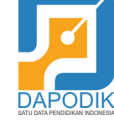

|                       | 🖂 👻 Search | Q Firstyan Ariful Rizal 👻 |
|-----------------------|------------|---------------------------|
|                       |            | ŭ                         |
| •                     |            | Read More 🔍 View 🔻        |
| 1                     |            | 1 message                 |
| asi Elektronik (BSrE) |            | May 20, 2021 2:24 F       |

### engguna Yth.

ma kasih telah bergabung di Layanan Balai Sertifikasi Elektronik. Silakan klik URL di ah ini untuk tahap registrasi akun Anda

tps://portal-bsre.bssn.go.id/email/aktivasi/akun/53f24b84-9cb6-458e-8aff-b82ce224a827

URL di atas tidak berfungsi silakan copy dan paste URL di atas ke browser Anda

lalah email otomatis dari sistem Balai Sertifikasi Elektronik. Jangan membalas email ini.

alai Sertifikasi Elektronik

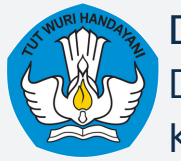

# Catatan

## Semua proses transaksi aktivasi TTE, akan menggunakan <mark>Email Kemdikbud</mark>

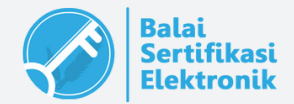

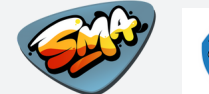

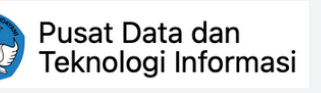

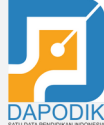

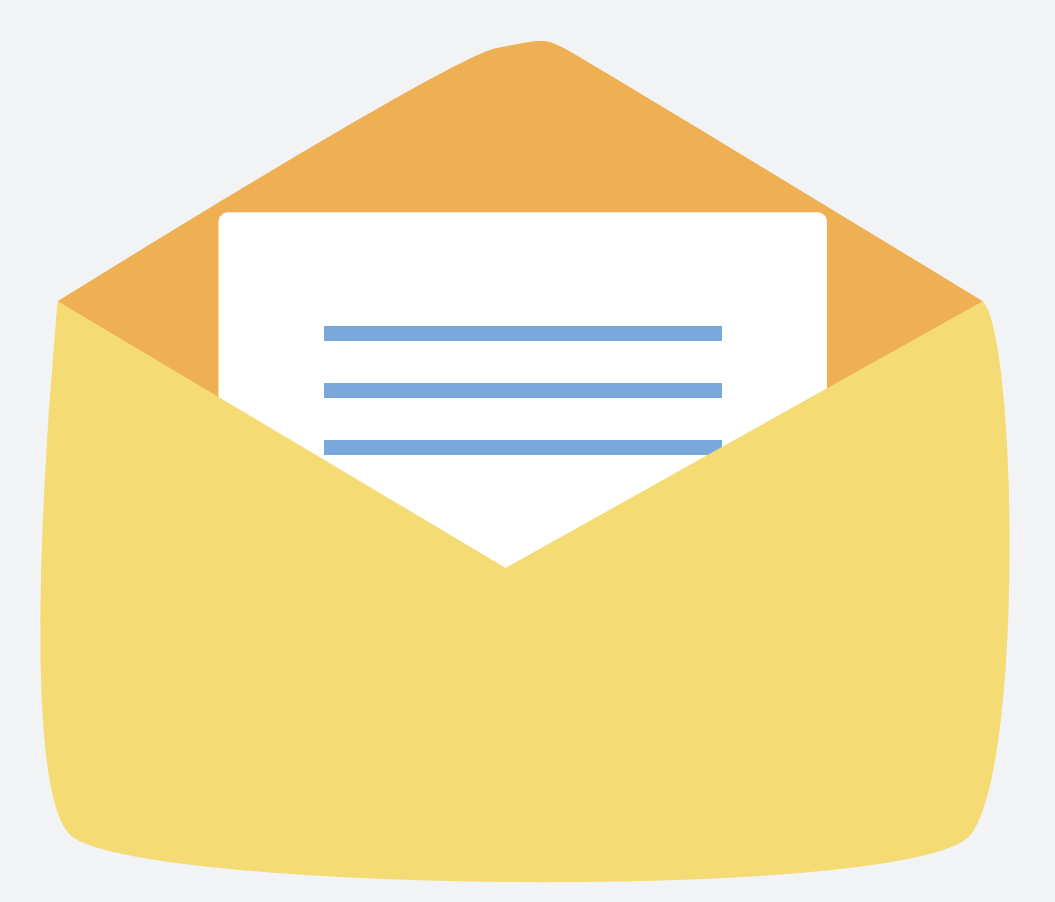

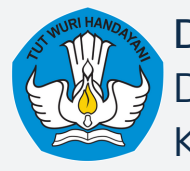

# 2 Aktivasi Tanda Tangan Elektronik

langkah-langkah akses email kemdikbud kepala sekolah

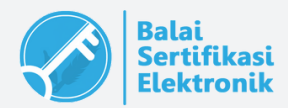

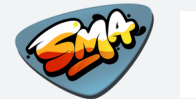

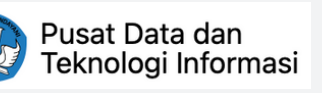

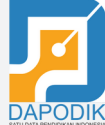

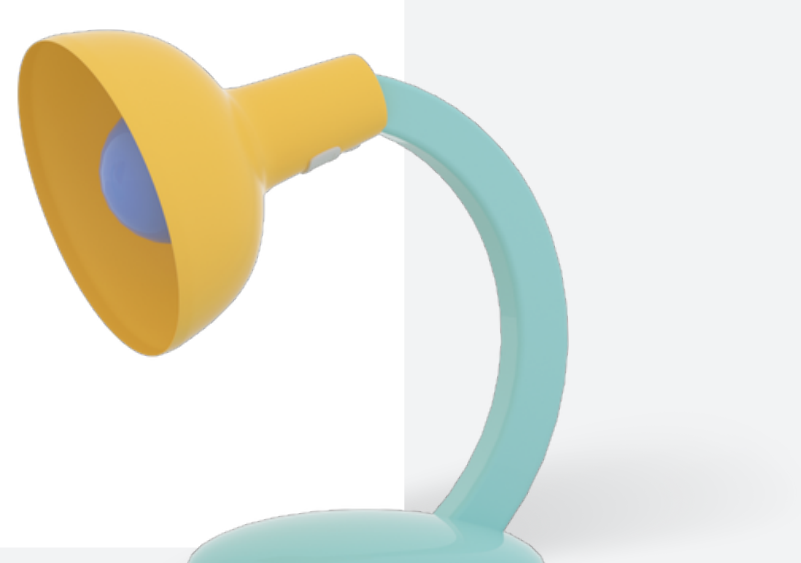

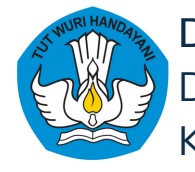

## **GAMBARAN UMUM**

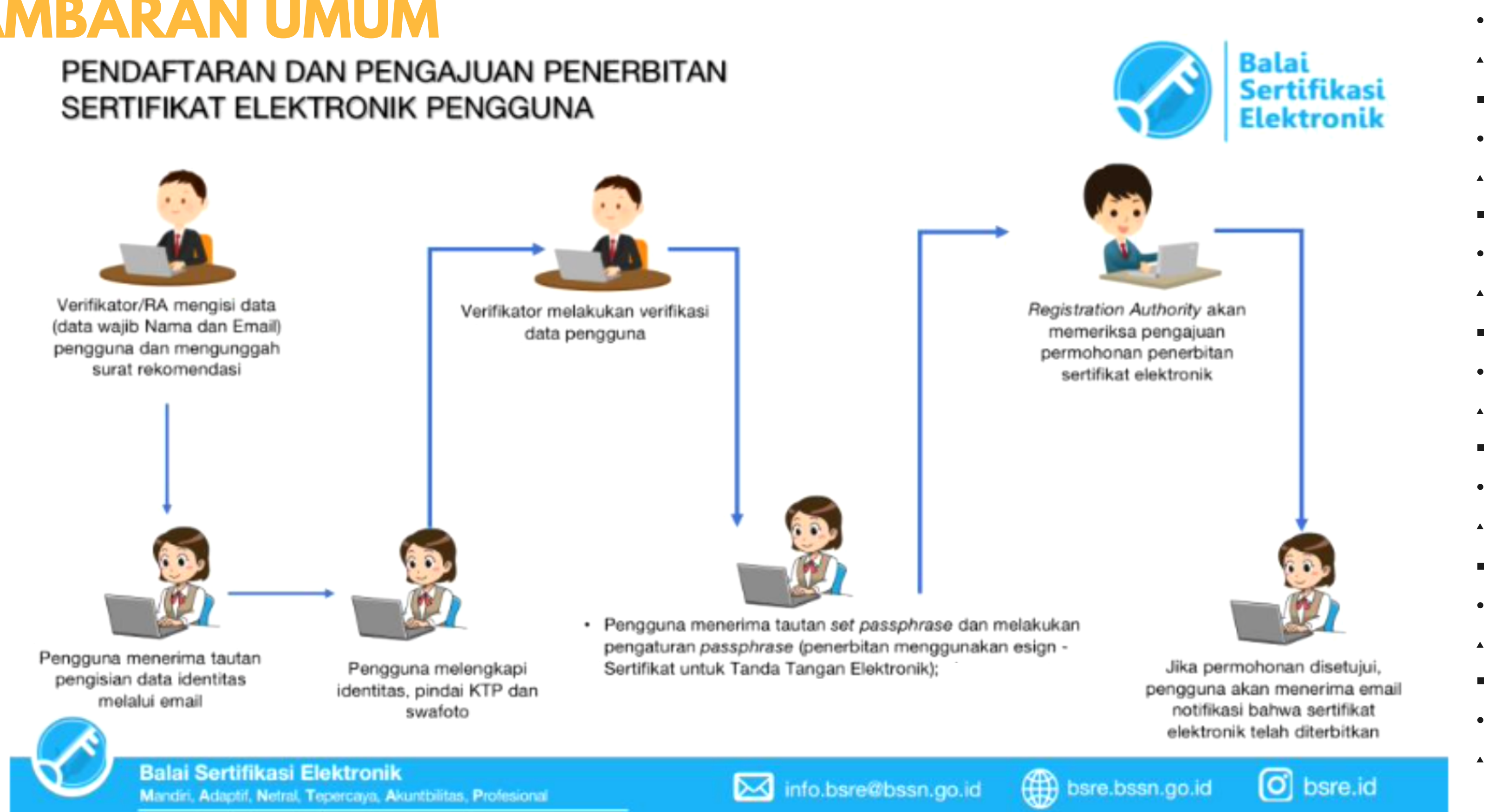

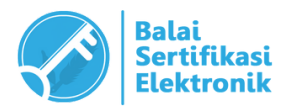

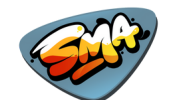

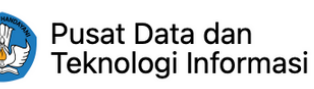

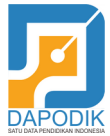

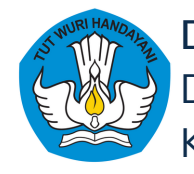

## PROSES PENERBITAN SERTI EKTRONIK

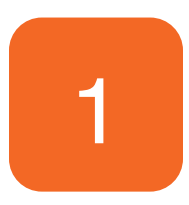

Sebelum dapat melakukan proses penerbitan, data Kepala Sekolah akan didaftarkan pada aplikasi AMS BSrE oleh Verifikator (Admin Direktorat SMA).

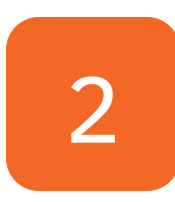

Setelah didaftarkan (nama lengkap dan email), Anda akan mendapatkan tautan aktivasi akun melalui email yang didaftarkan oleh verifikator (email domain kemdikbud). Tautan tersebut akan aktif 1x24 jam.

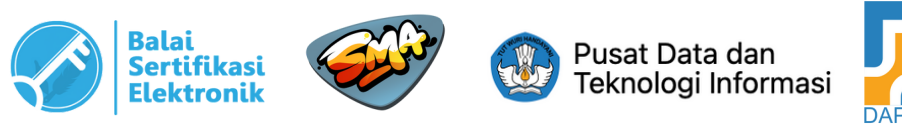

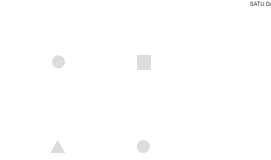

|   |   | • |   |   | • |   |   | • |
|---|---|---|---|---|---|---|---|---|
| • |   |   | • |   |   | • |   |   |
|   | • |   |   | • |   |   | • | ł |
|   |   | • |   |   | • |   |   | • |
| • |   |   | • |   |   | • |   |   |
|   | ٠ |   |   | • |   |   | • | 1 |
|   |   | • |   |   | • |   |   | • |
|   |   |   |   |   |   |   |   |   |

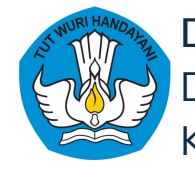

## PROSES PENERBITAN SERTIFIKAT ELEKTRONIK

### [BSrE] Aktivasi Akun

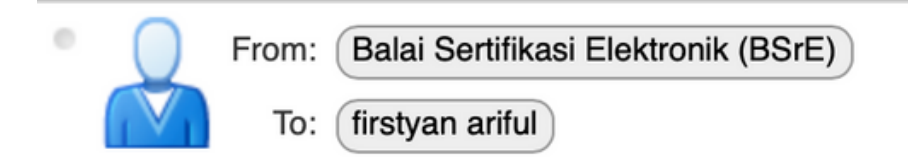

### Pengguna Yth.

Terima kasih telah bergabung di Layanan Balai Sertifikasi Elektronik. Silakan klik bawah ini untuk tahap registrasi akun Anda

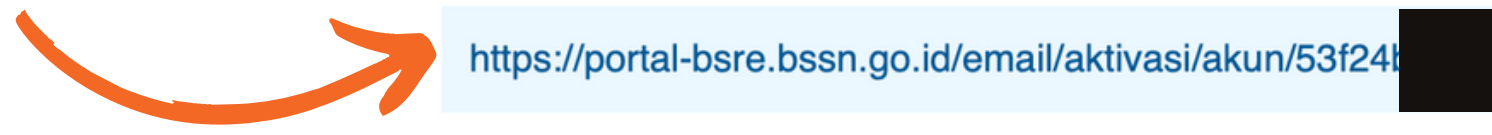

Jika URL di atas tidak berfungsi silakan copy dan paste URL di atas ke browser

Ini adalah email otomatis dari sistem Balai Sertifikasi Elektronik. Jangan membalas email ini. © Balai Sertifikasi Elektronik 2018.

\*Apabila tautan tersebut sudah tidak aktif, silakan menghubungi verifikator untuk mengirimkan tautan aktivasi yang baru.

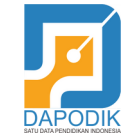

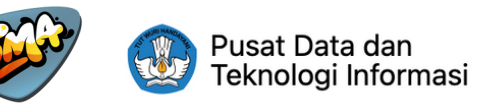

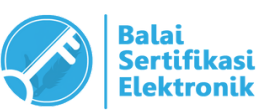

|          |                | <b>A</b> | •        |          |          | •        |          | <b>A</b> | •        |   |
|----------|----------------|----------|----------|----------|----------|----------|----------|----------|----------|---|
|          |                |          | <b>A</b> | •        |          |          | •        |          |          | • |
|          |                | •        |          | •        | •        |          | •        | •        |          | • |
|          |                |          | •        |          |          | •        |          |          | •        |   |
|          | 4              |          | <u>^</u> | •        |          |          | •        |          |          | • |
|          | I m            | lessag   | e        |          | •        |          | <b>A</b> | •        |          |   |
|          | May 20, 2021 2 | :24 PN   | Λ        |          |          | •        |          | •        | •        |   |
|          |                |          |          | •        |          | <b>A</b> | •        |          |          | • |
|          |                |          |          |          | •        |          |          | •        |          | • |
|          |                |          |          |          |          | •        |          |          | •        |   |
|          |                |          |          | •        |          |          | •        |          |          | • |
| k URL di |                |          |          |          | •        |          |          | •        |          |   |
|          |                |          |          |          | •        | •        |          | •        | •        |   |
|          |                |          |          | •        |          | <b>A</b> | •        |          | <b>A</b> | • |
| Anda     |                |          |          | •        | •        |          |          | •        |          |   |
|          |                |          |          |          | •        | •        |          |          | •        |   |
|          |                |          |          | •        |          | <b>A</b> | •        |          |          | • |
|          |                |          |          | <b>A</b> | •        |          |          | •        |          |   |
|          |                |          |          |          | <b>A</b> | •        |          |          | •        | 1 |
|          |                |          |          | •        |          | <b>A</b> | •        |          | <b>A</b> | • |
|          |                |          |          |          |          |          |          |          |          |   |

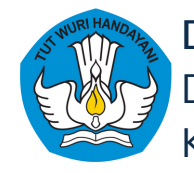

## **PROSES PENERBITAN SERTIFIKAT** ELEKTRONIK

3

Selanjutnya klik tautan tersebut, Anda diminta untuk mengisi data yang belum lengkap, serta diminta untuk melakukan pengambilan foto KTP dan swafoto wajah (selfie)

### Catatan Pengisian Data :

- 1. NIK harus sesuai dengan KTP.
- 2. NIP boleh diisi dengan "-" atau "0" untuk Kepala Sekolah Swasta.
- 3. Jabatan diisi dengan "Kepala Sekolah".
- 4. Unit Organisasi diisi dengan asal instansi, contoh : SMAN 1 Banyuwangi.
- 5. Kota dan Provinsi sesuai dengan alamat instansi.

| Nama                                       | E-Mail           |                   | Organisasi<br>Balai Sertifikasi Elektronik |
|--------------------------------------------|------------------|-------------------|--------------------------------------------|
| NIK                                        |                  | NIP               |                                            |
| Please enter your NIK                      |                  | Please enter you  | r NIP                                      |
| Jabatan                                    |                  | Unit Organisasi   |                                            |
| Please enter your position                 |                  | Please enter you  | r organization unit                        |
| Kota                                       | Provinsi         |                   | Nomor Handphone                            |
| Please enter your city                     | Please enter you | r state           | Please enter your telephone number         |
| Foto KTP                                   |                  | Ambil foto selfie |                                            |
| Ambil foto Silahkan ambil foto selfie anda |                  | Ambil foto        | Silahkan ambit foto selfle anda            |
|                                            |                  |                   |                                            |
|                                            |                  |                   | Batalkan Submit                            |

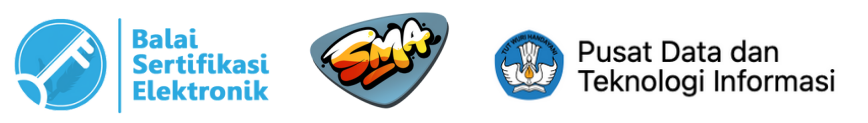

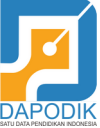

# 

To complete the electronic certificate registration process. Please complete the following data :

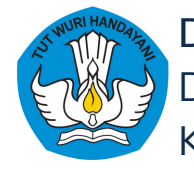

## **PROSES PENERBITAN SERTIFIKAT** ELEKTRONIK

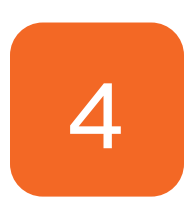

Untuk melakukan pengambilan gambar, pilih menu "Active Camera" -> "Capture" -> "Simpan"

| Foto KTP        | × | Ambil foto selfie | ×  |
|-----------------|---|-------------------|----|
| Activate Camera |   | Activate Camera   | an |

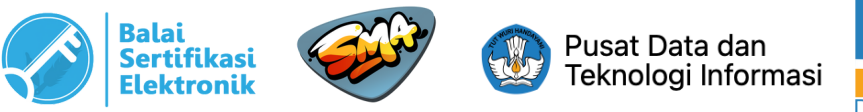

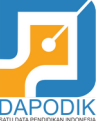

### Catatan Pengambilan foto :

1. Pengambilan foto KTP (asli/bukan kopian) harus jelas terbaca, posisi KTP tepat pada kotak yang tersedia. 2. Pengambilan foto wajah harus jelas dan posisi wajah disesuakan dengan bulatan yang tersedia.

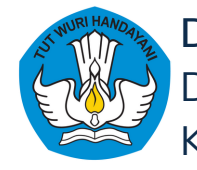

5

# **PROSES PENERBITAN SERTIFIKAT** ELEKTRONIK

Apabila pengisian data dan pengambilan foto sudah dilakukan, klik "Submit". Selanjutnya akan muncul informasi terkait "Kebijakan Privasi-OSD Lemsaneg BSrE BSSN", Anda diharapkan membaca informasi tersebut minimal selama 1 menit (sampai waktu berakhir), dan centang "Saya setuju" lalu klik tombol "Submit"

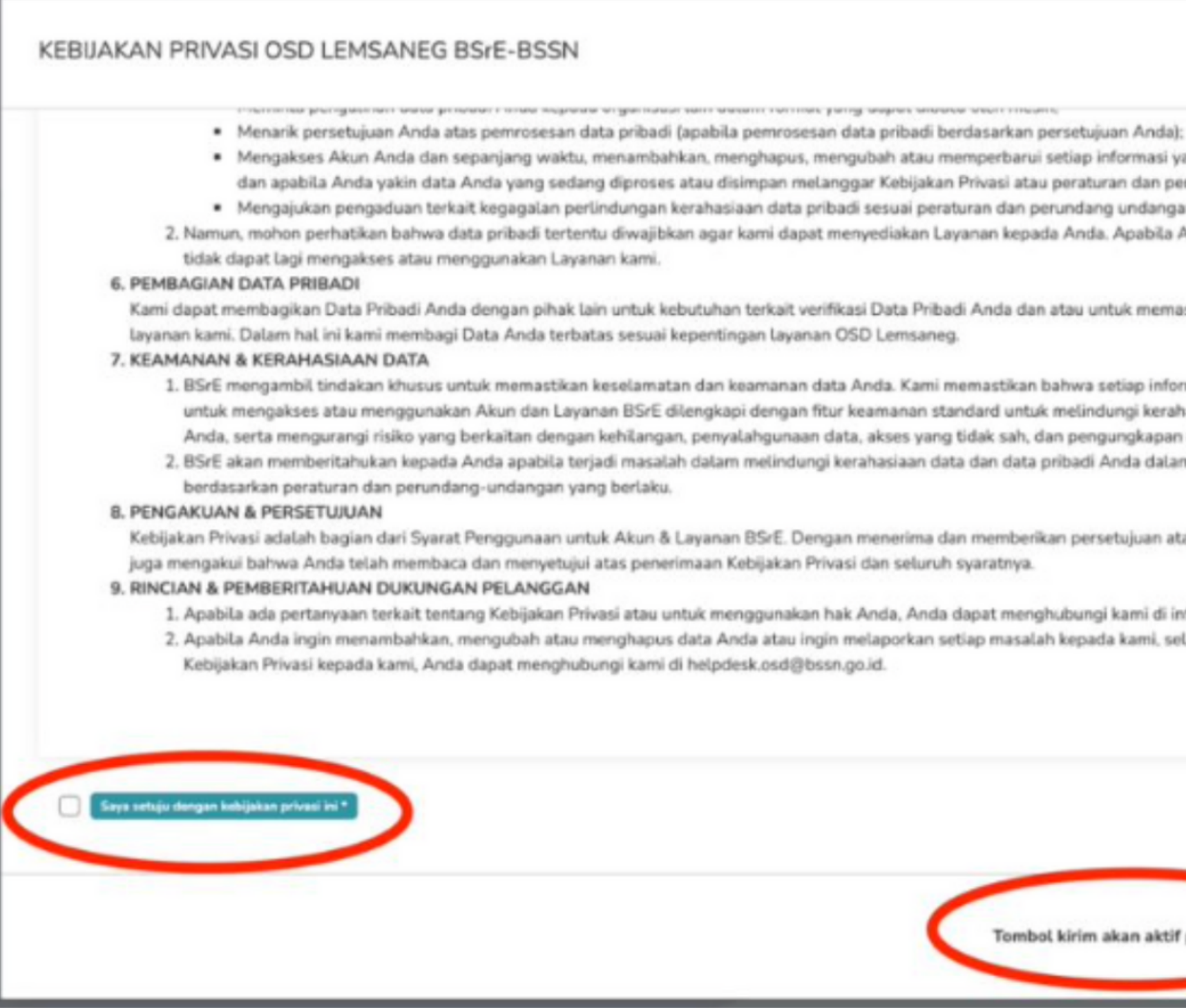

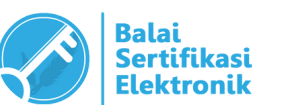

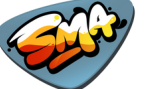

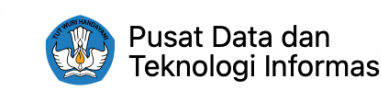

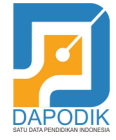

| <b>A</b> | • |   | <b>A</b> | • |   | <b>A</b> | • | l |
|----------|---|---|----------|---|---|----------|---|---|
|          |   | • |          |   | • |          |   | • |
| •        |   | • | •        |   | • | •        |   |   |
|          | • |   |          | • |   |          | • | 1 |
|          |   |   |          |   |   |          |   |   |

30

- Mengakses Akun Anda dan sepanjang waktu, menambahkan, menghapus, mengubah atau memperbarui setiap informasi yang telah disediakan oleh Anda, dan apabila Anda yakin data Anda yang sedang diproses atau disimpan melanggar Kebijakan Privasi atau peraturan dan perundang-undangan yang berlaku; Mengajukan pengaduan terkait kegagalan perlindungan kerahasiaan data pribadi sesuai peraturan dan perundang undangan yang berlaku. 2. Namun, mohon perhatikan bahwa data pribadi tertentu diwajibkan agar kami dapat menyediakan Layanan kepada Anda. Apabila Anda meminta penghapusan, Anda
- Kami dapat membagikan Data Pribadi Anda dengan pihak lain untuk kebutuhan terkait verifikasi Data Pribadi Anda dan atau untuk memastikan keberlangsungan dari
  - 1. BSrE mengambil tindakan khusus untuk memastikan keselamatan dan keamanan data Anda. Kami memastikan bahwa setiap informasi yang disediakan oleh Anda untuk mengakses atau menggunakan Akun dan Layanan BSrE dilengkapi dengan fitur keamanan standard untuk melindungi kerahasiaan dan keamanan informasi Anda, serta mengurangi risiko yang berkaitan dengan kehilangan, penyalahgunaan data, akses yang tidak sah, dan pengungkapan dan pengubahan yang tidak sah. 2. BSrE akan memberitahukan kepada Anda apabila terjadi masalah dalam melindungi kerahasiaan data dan data pribadi Anda dalam sistem elektronik BSrE
- Kebijakan Privasi adalah bagian dari Syarat Penggunaan untuk Akun & Layanan BSrE. Dengan menerima dan memberikan persetujuan atas Syarat Penggunaan, maka Anda
  - Apabila ada pertanyaan terkait tentang Kebijakan Privasi atau untuk menggunakan hak Anda, Anda dapat menghubungi kami di info.bsre@bssn.go.id. 2. Apabila Anda ingin menambahkan, mengubah atau menghapus data Anda atau ingin melaporkan setiap masalah kepada kami, selain yang berkaitan dengan

Tombol kirim akan aktif pada : 47

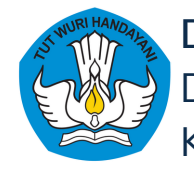

## PROSES PENERBITAN SERTIFIKAT ELEKTRONIK

6

Setelah submit data, Anda akan diarahkan ke laman info web AMS BSrE. Mohon menunggu sampai data yang Anda submit disetujui oleh Verifikator.

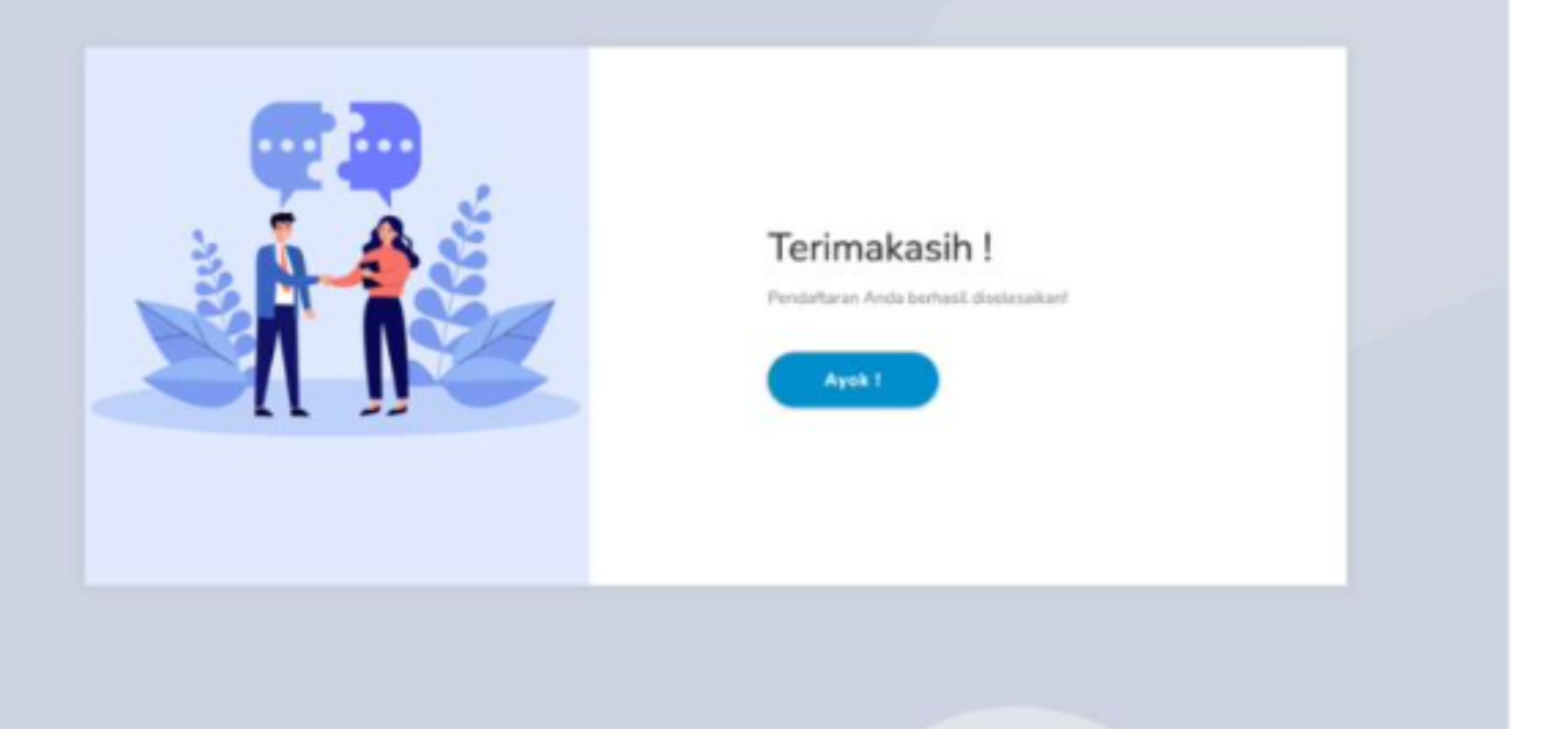

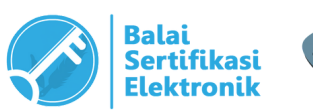

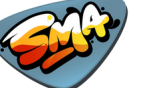

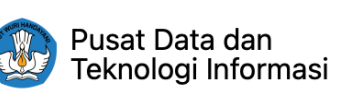

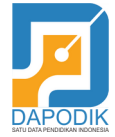

|    | • |   |   | • |   |   | • |   |
|----|---|---|---|---|---|---|---|---|
| i. |   | ٠ |   |   | • |   |   | • |
| •  |   |   | • |   |   | • |   |   |
|    | • |   |   | • |   |   | ٠ |   |
|    |   | - |   |   |   | _ |   | - |

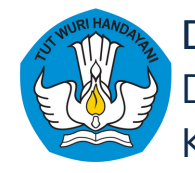

# PROSES PENERBITAN SERTIFIKAT ELEKTRONIK

Setelah data Anda diverifikasi (disetujui) oleh Verifikator, An email baru.

Pertama, email berisi username dan password untuk login k Kedua, email berisi tautan untuk melakukan set-passphrase

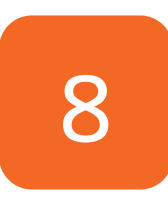

7

Anda diharuskan melakukan *set-passphrase* terlebih dahulu *Pada proses ini, Anda harus menginputkan passphrase sec diwakilkan.* 

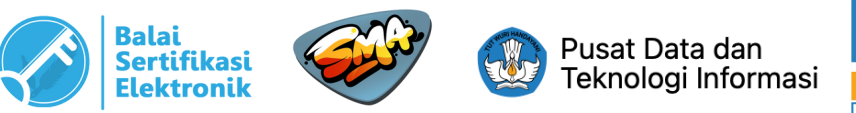

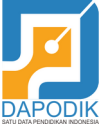

|                                  |      | •   |     |     | •  |     |     | • |   |  |  |
|----------------------------------|------|-----|-----|-----|----|-----|-----|---|---|--|--|
|                                  |      |     | •   |     |    | ٠   |     |   | • |  |  |
|                                  | ٠    |     |     | •   |    |     | •   |   |   |  |  |
|                                  |      | •   |     |     | •  |     |     | • |   |  |  |
|                                  |      |     | •   |     |    | ٠   |     |   | • |  |  |
| nda akan mei                     | nda  | ара | atk | an  | 2  | (d) | ua) | • |   |  |  |
|                                  |      |     | •   |     |    | ٠   |     |   | ۰ |  |  |
| ke aplikasi AN                   | 1S   | da  | n∗E | Si  | gn | BS  | SrE | • |   |  |  |
| e.                               |      | •   |     |     | •  |     |     | • |   |  |  |
|                                  |      |     | ٠   |     |    | ٠   |     |   | ۰ |  |  |
|                                  | ٠    |     |     | •   |    |     | •   |   |   |  |  |
|                                  |      | •   |     |     | •  |     |     | • |   |  |  |
| u melalui tautan set-passphrase. |      |     |     |     |    |     |     |   |   |  |  |
| ara lanasuna                     | n da | n   | tid | lak | h  | ole | h   |   |   |  |  |
| ara rangsang                     |      |     | cru | un  |    |     |     | • |   |  |  |
|                                  |      |     | ٠   |     |    | ٠   |     |   | ٠ |  |  |
|                                  | ٠    |     |     | •   |    |     | •   |   |   |  |  |
|                                  |      | •   |     |     | •  |     |     | • |   |  |  |
|                                  |      |     | ٠   |     |    | ٠   |     |   | ٠ |  |  |
|                                  | •    |     |     | •   |    |     | •   |   |   |  |  |

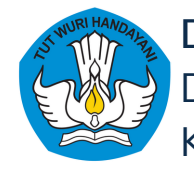

9

Direktorat Sekolah Menengah Atas Direktorat Jenderal Pendidikan Anak Usia Dini, Pendidikan Dasar, dan Pendidikan Menengah Kementerian Pendidikan, Kebudayaan, Riset, dan Teknologi

## PROSES PENERBITAN SERTIFIKAT ELEKTRONIK

Setelah Anda melakukan setpassphrase, selanjutnya permohonan akan menunggu verifikasi oleh tim BSrE. Setelah Approve dan enrollment oleh sistem, maka pengguna akan mendapatkan email pemberitahuan bahwa sertifikatnya telah terbit.

\*Sertifikat tidak perlu diunduh/dicetak. Penggunaan TTE dijelaskan pada materi selanjutnya.

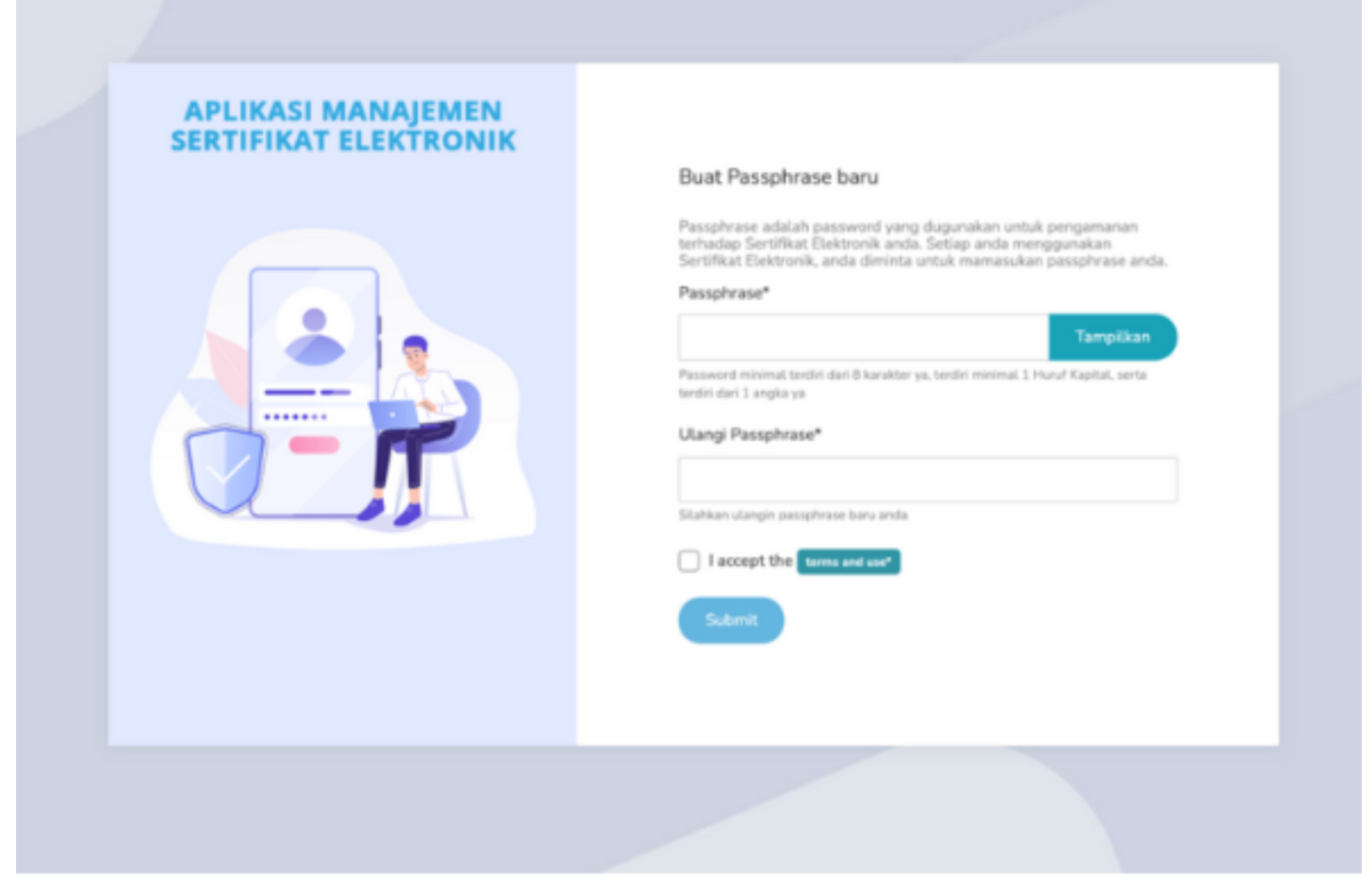

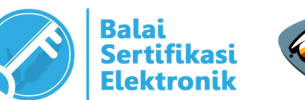

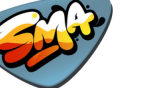

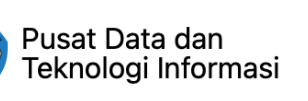

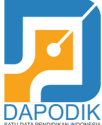

|   | • |   | <b>A</b> | • |   | <b>A</b> | • | 1 |
|---|---|---|----------|---|---|----------|---|---|
|   |   | • |          |   | • | -        |   | • |
| • |   |   | •        |   | • | •        |   | • |
|   | • |   | <b>A</b> | • |   |          | • |   |

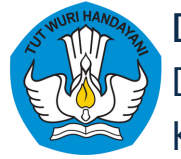

| ٠   |   |   | ٠ |   |   | ٠ |   |   | •        |   | * | ٠ |   |  |
|-----|---|---|---|---|---|---|---|---|----------|---|---|---|---|--|
|     | • | - |   | • | - |   | ٠ |   | <b>A</b> | • |   |   | • |  |
|     |   | • |   |   | ٠ |   |   | ٠ |          |   | ٠ |   |   |  |
| •   |   |   | • | - |   | • |   |   | •        |   |   | • |   |  |
|     | • |   |   | • |   |   | • |   |          | • |   |   | • |  |
|     |   | • |   |   | ٠ |   |   | ٠ |          |   | • |   |   |  |
| •   |   |   | • | - |   | • |   |   | •        |   |   | • |   |  |
|     | • |   |   | • | - |   | ٠ | - |          | • |   |   | • |  |
|     |   | • |   |   | ٠ |   |   | • |          |   | ٠ |   |   |  |
| •   |   |   | • |   |   | • |   |   | •        |   |   | • |   |  |
|     | • |   |   | • |   |   | • | - |          | • |   |   | • |  |
|     |   | • |   |   | • |   |   | • |          |   | • |   |   |  |
|     |   |   | • |   |   | • |   |   | •        |   |   | • |   |  |
|     | • |   |   | ٠ |   |   | • |   |          | • |   |   | • |  |
|     |   | • |   |   | • |   |   | ٠ |          |   | ٠ |   |   |  |
|     |   |   | • |   |   | • |   |   | •        |   |   | • |   |  |
| MΑ  | • |   |   | • |   |   | • |   |          | • |   |   | • |  |
| L S |   | • |   |   | • |   |   | • |          |   | • |   |   |  |
| ORA |   |   | • |   |   | • |   |   | •        |   |   | • |   |  |
| EKT | • |   |   | • |   |   | • |   |          | • |   |   | • |  |
| DIR |   | • |   |   | • |   |   | • |          |   | • |   |   |  |

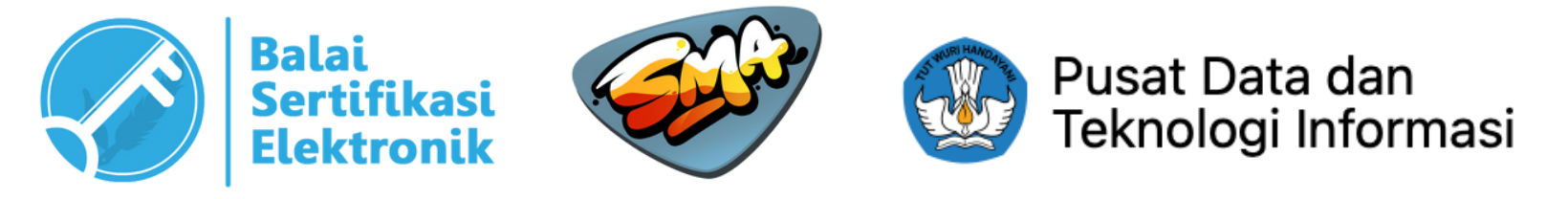

Kami siap membantu Anda! Kirimkan email kepada kami di simaspras.sma@kemdikbud.go.id untuk komentar atau pertanyaan.

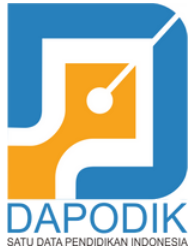

# Terima kasih telah hadir!